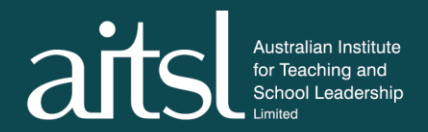

## **Applicant portal user guide**

# ☑ Applying for a skills assessment or skilled employment statement (SES)

Before starting an application, make sure to review the detailed information available on our website <u>here</u>.

## 1. Registration and login

Register as an applicant or migration agent by creating your account and verifying your email address <u>here</u>.

Once a new account is created, you will receive an automated email with instructions to log in.

Contained within this email will be your login credentials: username and password.

Click Verify my email and continue the account set-up by setting your password.

## 2. Profile and password

Your personal details are in the *View profile* section of the dashboard. Please email <u>migration@aitsl.edu.au</u> if you wish to change any of this information after the submission of your application.

If you forget your password, click on Forgot password? on the log-in page and follow the prompts.

## 3. Complete the application

Click on **Apply** in the booking item you require (the booking items are either, "1. Application for a skills assessment" or "2. Application for a skilled employment statement").

## Don't forget to upload all mandatory documents

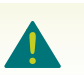

Complete your application by entering all required information. Mandatory fields are indicated by an asterisk (\*).

Submit your application by completing the declaration and making payment.

If you are unable to submit, then it's likely that you may have missed a mandatory field (including upload fields). If this occurs, you will see a pop-up stating, *"There are some fields which require your attention"*. Mandatory fields which do not require files will be highlighted in red. Please review the application to ensure that all mandatory fields are completed.

#### Australian Institute for Teaching and School Leadership Limited

## Mandatory fields

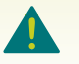

Missed mandatory upload file fields will not be highlighted in red. Please double check the upload fields if you are still unable to submit.

**Save the application:** You can save your application at any time by pressing the **Save** button at the bottom of the screen. The "Successfully saved" message appears in green at the top of the screen.

**Delete the application:** If you decide not to proceed with the application, you can press the red **Delete** button on the top right-hand side. This will delete your booking (application).

## 1. Application for a skills assessment

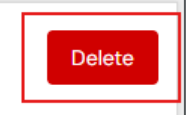

APPLICATION IN DRAFT

## 4. Track the application

Applications can be tracked by viewing the sections on the right-hand side of your dashboard. Your application may be found in one of the following sections:

| SECTION                                                                                                    | DEFINITION                                                                                                    |
|----------------------------------------------------------------------------------------------------|----------------------------------------------------------------------------------------------------|
| SKILLS ASSESSMENT SERVICES AVAILABLE                                                                                              | The services offered by AITSL. This is where you can choose to apply for a skills assessment or a skilled employment statement.                                                                                                    |
| APPLICATION IN DRAFT                                                                                                    | An application that has been started, but not yet paid for and submitted.                                                                                                    |
| SUBMITTED                                                                                                    | An application that has been paid for and successfully submitted. Applications in this state are not yet under assessment. A refund can be requested at this state of the application by scrolling to the bottom of the page and clicking on " <i>Request refund</i> ". |
| APPLICATION UNDER ASSESSMENT<br>The names of the states will have the word<br>assessment against it e.g. VALIDATION<br>ASSESSMENT | An application undergoing the assessment process. No refunds are available when an application is in this state.                                                                                                    |
| REQUEST FOR INFORMATION                                                                                                    | An application that is on hold until further information has been received. Applications in                                                                                                    |

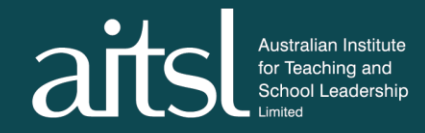

|                  | this state will receive an email to the registered<br>address requesting further information. Please<br>respond as soon as possible.                                          |
|------------------|----------------------------------------------------------------------------------------------------|
| FINAL OUTCOME    | A finalised application. Applications in this state<br>will receive an email notification at the registered<br>address, informing them that an outcome has<br>been finalised. |
| REFUND REQUESTED | An application where a refund has been requested.                                                                                                    |

## 5. Communicating with AITSL

All communication from AITSL will be to the email address provided during the registration process. Emails will be sent from <u>migration@aitsl.edu.au</u> or no-reply@teachermigration.aitsl.edu.au.

### 6. After the assessment

The assessment outcome will be available to you via the Applicant portal. You will receive an email when your outcome is available.

If you have received a suitable Skills Assessment outcome, you can apply for a skilled employment statement (SES) in the Applicant portal dashboard.

Read our <u>SES webpage</u> for further information.

If your application has been assessed as not suitable, then please refer to the <u>After your assessment</u> <u>fact sheet</u> on our website for further information.